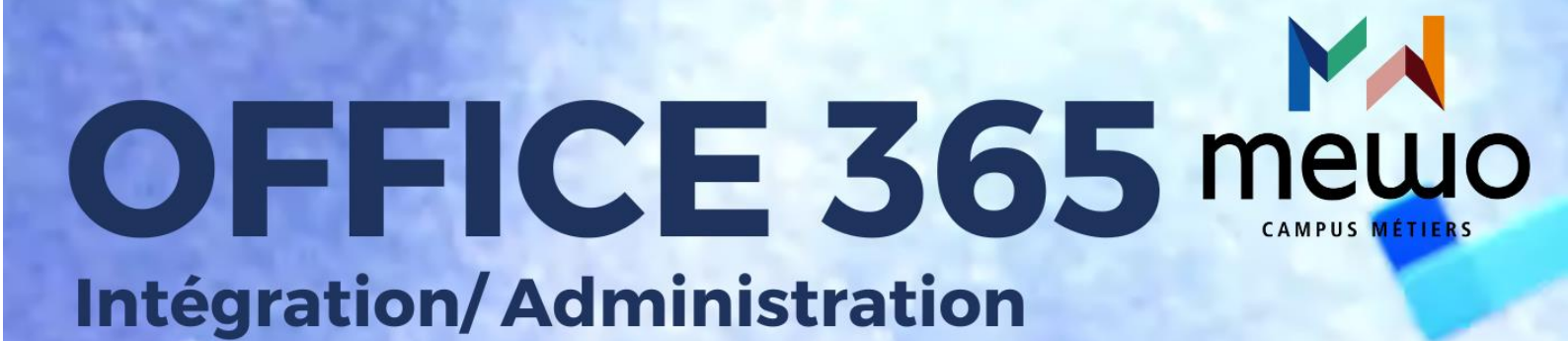

## Margaux TANET 2024-2025

## Introduction :

Office 365, plus connu sous le nom de Microsoft 365 aujourd'hui, est rattaché à un ensemble de services Cloud. Il est constitué de la suite Office ainsi que d'un ensemble de services en lignes.

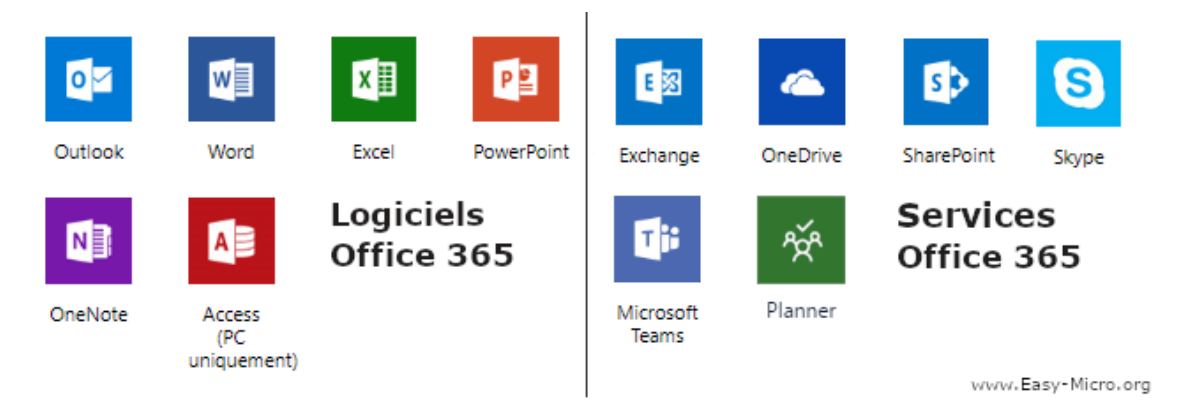

Ensemble de la suite office (Excel, Word, ...) et de service en lignes (Exchange, Teams,)

Grâce au cloud, les utilisateurs peuvent accéder à leurs fichiers et leurs applications depuis n'importe quel appareil à tout moment ce qui favorise ainsi le travail à distance et la collaboration en temps réel.

Le centre d'administration Microsoft 365, Microsoft Defender et le portail de conformité Microsoft Purview permettent de gérer directement les autorisations des utilisateurs qui effectuent des tâches de sécurité et de conformité dans Microsoft 365. Ces portails gèrent les autorisations de manière centralisée.

## **Objectif:**

L'objectif est de mettre en place un office 365 avec la création d'un utilisateur puis l'achat de sa licence. Il faudra configurer la messagerie afin d'avoir une synchronisation au niveau des mails avec office 365. Il sera important de voir les différentes méthodes que l'on peut mettre en place pour assurer la sécurité et l'accessibilité aux différentes interfaces.

# Table des matières

| -  | - Accès au centre d'administration4 |                                                                              |  |  |  |
|----|-------------------------------------|------------------------------------------------------------------------------|--|--|--|
| -  |                                     | Le centre d'administration4                                                  |  |  |  |
|    | A)                                  | Configuration d'un utilisateur et de sa licence                              |  |  |  |
| ·  | -                                   | Onglet sécurité100                                                           |  |  |  |
|    | A)<br>av                            | Configuration de la messagerie : synchronisation des mails<br>rec Office 365 |  |  |  |
|    | B)<br>Of                            | Configuration DNS externes pour les boites hybrides dans<br>ffice 365        |  |  |  |
|    | C)                                  | Validation des connecteurs dans Exchange                                     |  |  |  |
|    | D) Filtrage des connexions          |                                                                              |  |  |  |
|    | E)                                  | Stratégie anti-programme malveillant                                         |  |  |  |
| IV | -                                   | Reporting et rapports155                                                     |  |  |  |
| V- |                                     | Conclusion177                                                                |  |  |  |

# I- Accès au centre d'administration

Le centre d'administration permet la gestion d'autorisations au sein de l'environnement Microsoft 365 d'une entreprise. Il prend en charge la gestion des utilisateurs/ groupes ; contrôle l'accès basé sur les rôles Azure ; gère les autorisations d'applications. Il permet donc en tant qu'administrateur d'attribuer des rôles, de configurer des autorisations, de garantir un contrôle d'accès sécurisé.

<u>Voici la page d'accueil Office 365 :</u> Cliquer sur « **admin** » en bas à gauche pour accéder au **centre d'administration**.

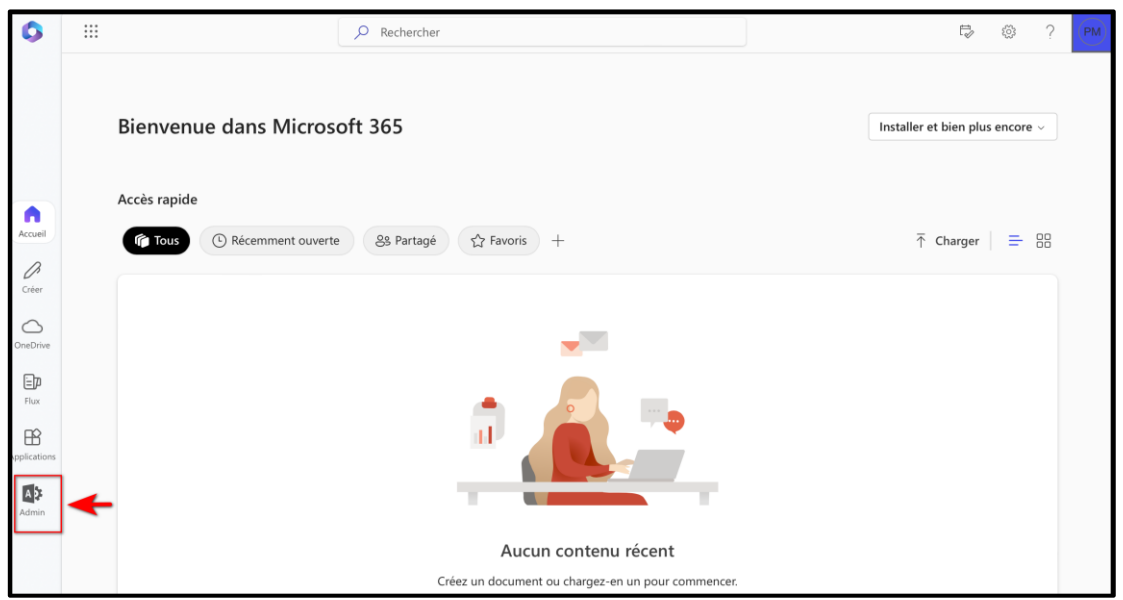

Centre d'administration Office 365

# II- <u>Le centre d'administration</u>

Une fois arrivé sur la page du centre d'administration, se rendre dans l'onglet « **utilisateurs** » et aller sur « **les utilisateurs actifs »** :

|                             | Microsoft 365 centre d'administration | ₽ Rechercher                                                                                                    | E 🖪 Q 🍪 ? (PM)                                                                                       |
|-----------------------------|---------------------------------------|----------------------------------------------------------------------------------------------------|----------------------------------------------------------------------------------------------------|
| =                           |                                       | 😐 Affichage simplifié 🗸 👌 Ajouter un utilisateur 🔍 Réinitialiser un mot d                                             | de passe 👌 Ajouter un groupe \cdots Cyberimpact                                                      |
| ඛ                           | Accueil                               | Pour les organisations semblables à la vôtre Afficher moins                                                           |                                                                                                    |
| ٩                           | Utilisateurs $\checkmark$             |                                                                                                    |                                                                                                    |
| <sup>a</sup> x <sup>a</sup> | Teams et groupes V                    | Configurer la messagerie avec un<br>domaine personnalisé                                                              | muniquer avec d'autres clients                                                                       |
|                             | Marketplace                           | Connectez un domaine que vous possédez vous v<br>ou obtenez-en un nouveau.                                            | virtuels et en personne avec vous.                                                                   |
|                             | Facturation V                         |                                                                                                    |                                                                                                    |
| Þ                           | Configuration                         | Installer ou partager les applications     Microsoft 365 les plus récentes     Obtenez Word Evrel PowerPoint Teams et | r les utilisateurs à rester<br>uctifs en déplacement<br>se la formation de l'andication              |
|                             | Afficher tout                         | bien plus encore pour votre Mac ou PC. Micros                                                                         | soft 365 pour iOS ou Android.                                                                        |
|                             |                                       | Partager les informations de<br>formation sur Microsoft Teams<br>Aidez tout le monde à apprendre à utiliser<br>Teams. | <br>iort Microsoft Surface<br>ticiez d'un support pour vos appareils<br>e, etc.                      |
|                             |                                       | Ouvrir Visio pour le web     Communiquez visuellement vos idées en créant des diagrammes, des organigrammes, des      | er les e-mails et les fichiers vers<br>osoft 365<br>cez du contenu à partir de Gmail,<br>, Box, etc. |

Page 4 sur 17

## a) Configuration d'un utilisateur et de sa licence

Pour créer un utilisateur, il faut se rendre dans « Utilisateurs », « Utilisateurs actifs » puis cliquer sur « ajouter un utilisateur » :

| 命 Accueil                       | Utilisateurs actifs                                                               |                               |
|---------------------------------|-----------------------------------------------------------------------------------|-------------------------------|
| A Utilisateurs 1 ^              |                                                                                   | Autres actions                |
| Utilisateurs actifs<br>Contacts | 3 🔗 Ajouter un utilisateur 🛛 Modèles utilisateur 😤 Ajouter plusieurs utilisateurs | nercher dans la liste des uti |

A présent, il faut rentrer les informations de base pour la création de l'utilisateur : Remplir les champs requis et cocher la création automatique d'un mot de passe et demander à l'utilisateur de modifier son mot de passe lors de sa première connexion.

| Informations de base   | Configurer les é                                       | Configurer les éléments de base                          |  |
|------------------------|--------------------------------------------------------|----------------------------------------------------------|--|
| ) Licences de produits | Pour commencer, renseignez des<br>tant qu'utilisateur. | informations de base sur la personne que vous ajoutez er |  |
| Paramètres facultatifs |                                                        |                                                          |  |
| ) Terminer             | Prénom                                                 | Nom                                                      |  |
|                        | Jean-christophe                                        |                                                          |  |
|                        | Nom complet *                                          |                                                          |  |
|                        | Jean-christophe                                        |                                                          |  |
|                        | Nom d'utilisateur *                                    | Domaines                                                 |  |
|                        | jean-christophe                                        | Cyberimpact.onmicrosoft.com                              |  |

Ensuite, vient l'étape de **l'affectation de la licence**. En effet, il est utile de créer une licence pour l'utilisateur afin qu'il puisse avoir accès à des fonctionnalités sans en être limités : avoir accès aux applications en lignes des applications Office, accéder au Cloud, participer à des réunions Teams, ...

Ici, il est demandé d'affecter une licence à cet utilisateur qui est en train d'être créé. La licence sélectionnée est **Microsoft 365 Business Standard.** 

| Informations de base   | Affecter des licences de produits                                                                                                    |  |
|------------------------|----------------------------------------------------------------------------------------------------|--|
| Licences de produits   | Affectez les licences souhaitées à cet utilisateur.                                                                                                    |  |
| Paramètres facultatifs |                                                                                                    |  |
| Terminer               | Sélectionner un lieu *           France         >                                                                                                    |  |
|                        | Licences (1) *                                                                                                    |  |
|                        | Attribuer une licence de produit à l'utilisateur                                                                                                    |  |
|                        | <ul> <li>Microsoft 365 Business Standard</li> <li>Vous n'avez plus de licence. Si vous activez cette option, nous essaierons<br/>d'acheter une licence supplémentaire pour vous.</li> </ul> |  |
|                        | Créer un utilisateur sans licence de produit (non recommandé)                                                                                                    |  |
|                        | Il est possible que l'accès de l'utilisateur à Microsoft 365 soit limité ou bloqué<br>tant que vous ne lui avez pas attribué de licence.                                                    |  |
|                        | Applications (39)                                                                                                    |  |

Par défaut, il est sélectionné toutes les options pour la licence donc il faut bien penser à **décocher « sélectionner tout »** ou décocher chaque case pour éviter d'avoir des produits inutiles dans le pack.

Mettre **Microsoft standard** pour une utilisation standard, cela peut changer et devenir du cas par cas pour chaque utilisateur.

| Ajouter un utilisateur   |                                                                             |   |  |
|--------------------------|-----------------------------------------------------------------------------|---|--|
|                          | tant que vous ne lui avez pas attribué de licence.                          |   |  |
| Informations de base     | Applications (4)                                                            | ^ |  |
| Licences de produits     | Afficher les applications pour :                                            |   |  |
|                          | Microsoft 365 Business Standard $\checkmark$                                |   |  |
| ○ Paramètres facultatifs | Sélectionner tout                                                           |   |  |
| Terminer                 | Avatars pour Teams<br>Microsoft 365 Business Standard                       |   |  |
|                          | Avatars pour Teams (supplémentaire)<br>Microsoft 365 Business Standard      |   |  |
|                          | Common Data Service<br>Microsoft 365 Business Standard                      |   |  |
|                          | Common Data Service pour Teams<br>Microsoft 365 Business Standard           |   |  |
|                          | Connecteurs Graph – Recherche avec index<br>Microsoft 365 Business Standard |   |  |
|                          | Espaces immersifs pour Teams<br>Microsoft 365 Business Standard             |   |  |
|                          | Exchange Online (plan 1)<br>Microsoft 365 Business Standard                 |   |  |

La licence Microsoft 365 Business Standard comprend :

| Microsoft 365<br>Business Standard                                                                          | Microsoft 365                                                 |
|----------------------------------------------------------------------------------------------------|---------------------------------------------------------------|
| 11,70 € HT                                                                                                  | Microsoft 365 Business Premium                                |
| utilisateur/mois<br>(Payé annuellement – renouvellement<br>automatique) <sup>1</sup>                        | E 🖬 📫 📥 📭 🖳                                                   |
| La T.V.A. n'est pas comprise dans le<br>prix                                                                | Exchange Teams OneDrive SharePoint Outlook                    |
| Achetez maintenant                                                                                          | Word Excel PowerPoint Publisher Access                        |
| Essayez gratuitement > pendant un mois                                                                      | Intune Azure Information Defender Conditional Windows Virtual |
| Consultez les conditions<br>d'utilisation de l'essai <sup>2</sup>                                           | Protection Access Desktop                                     |
| Tous les avantages de l'abonnement<br>Business Basic, plus :                                                |                                                               |
| <ul> <li>Versions pour appareils de bureau<br/>de Word, Excel, PowerPoint et<br/>Outlook</li> </ul>         |                                                               |
| <ul> <li>Webinaires avec inscription des<br/>participants et reporting</li> </ul>                           |                                                               |
| <ul> <li>Espaces de travail collaboratifs</li> <li>pour co-créer grâce à Microsoft</li> <li>Loop</li> </ul> |                                                               |
| <ul> <li>Outils d'édition et de conception<br/>vidéo avec Microsoft Clipchamp</li> </ul>                    |                                                               |
| <ul> <li>Microsoft 365 Copilot disponible en<br/>tant que module complémentaire<sup>3</sup></li> </ul>      |                                                               |

Licence Microsoft Office 365 Business Standard comprenant les applications ainsi que les différentes otpions possibles

Un message apparaîtra ensuite pour récapituler l'achat effectué (licence Microsoft 365 Business Standard ici) et proposer l'achat d'une autre licence. La licence achetée sera attribuée à l'utilisateur en train d'être créée.

| voulez-vous acheter une autre neence :                                  | $\times$ |
|-------------------------------------------------------------------------|----------|
| <ul> <li>Microsoft 365 Business Standard (EUR 11.7 par mois)</li> </ul> |          |
| Gérez vos abonnements via Facturation $>$ Vos produits.                 |          |
|                                                                         | uler     |

Pour la suite de la configuration de l'utilisateur, il est possible de rentrer des informations facultatives :

| Ajouter un utilisateur                     | er un utilisateur    |                       |  |  |
|--------------------------------------------|----------------------|-----------------------|--|--|
|                                            | Stratégie            |                       |  |  |
| Informations de base                       | Bureau               |                       |  |  |
| <ul> <li>Licences de produits</li> </ul>   |                      |                       |  |  |
| <ul> <li>Paramètres facultatifs</li> </ul> | Téléphone (bureau)   | Numéro de télécopie   |  |  |
| O Terminer                                 | Téléphone mobile     |                       |  |  |
|                                            | Adresse postale      |                       |  |  |
|                                            | Ville<br>Metz        | Département ou région |  |  |
|                                            | Code postal<br>57000 | Pays ou région France |  |  |

Pour finaliser l'ajout de notre utilisateur, un résumé nous est indiqué détaillant le nom d'utilisateur, l'adresse utilisée, la licence adoptée ainsi que les applications allant avec et le rôle qui lui a été désigné :

| Ajouter un utilisateur                     |                                                                                                    |
|--------------------------------------------|----------------------------------------------------------------------------------------------------|
| Informations de base                       | Examiner et finaliser                                                                                                    |
| <ul> <li>Licences de produits</li> </ul>   |                                                                                                    |
| <ul> <li>Paramètres facultatifs</li> </ul> | <b>Paramètres affectés</b><br>Passez en revue les informations et paramètres de cet utilisateur avant de finaliser son ajout.                                                                                       |
| Terminer                                   | Nom complet et nom d'utilisateur<br>Jean-christophe<br>Jean-Christophe@Cyberimpact.onmicrosoft.com<br>Modifier<br>Mot de passe<br>Type : Généré automatiquement<br>Modifier                                         |
|                                            | <b>Licences de produits</b><br>Emplacement : France<br>Licences : Microsoft 365 Business Standard<br>Applications : Microsoft 365 Lighthouse (plan 1), Nucleus, Microsoft Azure Rights Management Service, 1 autres |
|                                            | Modifier<br>Rôles (par défaut)<br>Utilisateur (pas d'accès aux centres d'administration)<br>Modifier                                                                                                    |

Une fois que tous les paramètres et informations ont été confirmés, l'utilisateur est ajouté aux utilisateurs actifs :

Il y apparait la licence attribuée et les détails sur l'utilisateur.

| Ajouter un utilisateu                                                  | r                                                                                                    |
|------------------------------------------------------------------------|----------------------------------------------------------------------------------------------------|
| <ul> <li>Informations de base</li> <li>Licences de produits</li> </ul> | Jean-christophe est ajouté aux utilisateurs actifs                                                                                                    |
| Paramètres facultatifs                                                 | Jean-christophe apparaîtra désormais dans votre liste d'utilisateurs actifs.                                                                          |
| <ul> <li>Terminer</li> </ul>                                           | Détails sur l'utilisateur                                                                                                    |
|                                                                        | Nom complet: Jean-christophe<br>Nom d'utilisateur: <mark>Jean-Christophe@Cyberimpact.onmicrosoft.com</mark><br>Mot de passe: ******* Afficher         |
|                                                                        | <b>Licences acquises</b><br>Microsoft 365 Business Standard (EUR 11.7 par mois)                                                                       |
|                                                                        | Licences attribuées<br>Microsoft 365 Business Standard                                                                                                |
|                                                                        | Voulez-vous enregistrer ces paramètres utilisateur comme modèle ?<br>Les modèles d'utilisateurs vous permettent d'ajouter rapidement des utilisateurs |
|                                                                        | Fermer                                                                                                    |

Un exemple de liste des utilisateurs crée pour les utilisateurs actifs avec la licence attribuée :

| Utilisateurs actifs Autres actions           |                                            |                                      |  |  |  |
|----------------------------------------------|--------------------------------------------|--------------------------------------|--|--|--|
| Ajouter un utilisateur 🔳 Modèles utilisateur | 였 Ajouter plusieurs utilisateurs           | Rechercher dans la liste des uti     |  |  |  |
| ☐ Nom d'affichage ↑                          | Nom d'utilisateur                          | Licences                             |  |  |  |
| Jean-christophe                              | Jean-Christophe@Cyberimpact.onmicrosoft.co | Microsoft 365 Business Standard      |  |  |  |
| Philippe                                     | Philippe @Cyberimpact.onmicrosoft          | .com Microsoft 365 Business Standard |  |  |  |
|                                              |                                            |                                      |  |  |  |

## MARGAUX TANET

# III- <u>Onglet sécurité</u>

L'onglet sécurité dans Office 365 permet de gérer entre autres les utilisateurs (leur accès, l'authentification, ...) mais aussi la possibilité de réaliser des rapports ainsi que des surveillances et enfin de pouvoir visualiser si les utilisateurs respectent les politiques de sécurité.

Cet onglet se trouve dans le « centre d'administration », « Sécurité » :

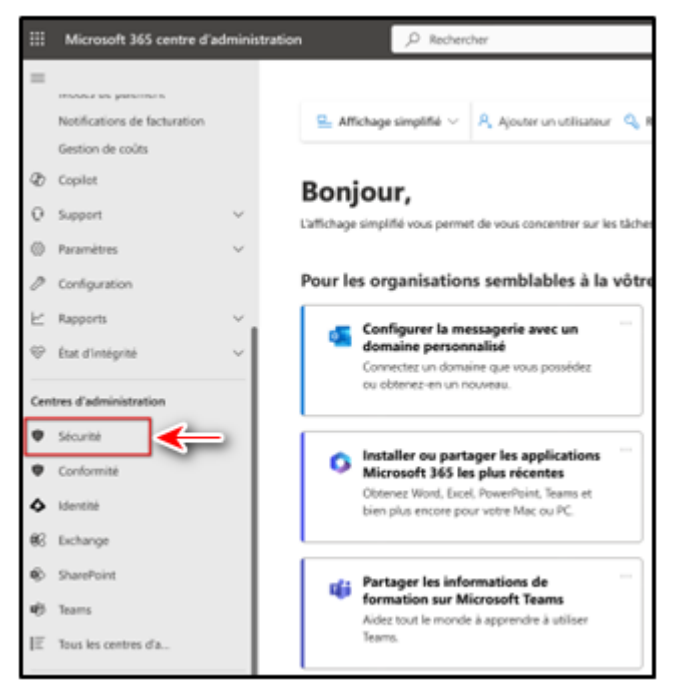

## Evaluer la posture de sécurité avec Microsoft Secure Score :

Microsoft Secure Score permet de mesurer la posture de sécurité d'une organisation, en ayant un score élevé, cela indique une posture de sécurité forte : de nombreuses mesures de sécurité sont mises en place, l'entreprise suit les recommandations de sécurités recommandées par Microsoft, réduction des risques d'attaques et un investissement de la part de l'entreprise à maintenir sa sécurité.

| Secure<br>53/64 points gagn                                                                                                    | Score : 82.81 %                                      |  |
|----------------------------------------------------------------------------------------------------|------------------------------------------------------|--|
| Le service Niveau de sécurité Microsoft représente l'état de la<br>sécurité de votre entreprise et vous indique comment<br>l'améliorer. |                                                      |  |
| Dernier score calculé l                                                                                                    | e 12/11                                              |  |
| 100%                                                                                                    |                                                      |  |
| 50%                                                                                                    |                                                      |  |
| 0%                                                                                                    |                                                      |  |
| 1510°2210°2910°                                                                                                    | 350°, 210°, 910°, 50°, 31°, 01°, 71°, 241°, 31°, 71° |  |
|                                                                                                    |                                                      |  |

Page 10 sur 17

On a un Secure score de 53/64 points gagnés pour un paramétrage par défaut.

On attribue un pourcentage sur 100 indiquant le niveau de sécurité de l'entreprise sur les configurations et la sécurité mise en place.

a) <u>Configuration de la messagerie : synchronisation des mails</u> <u>avec Office 365</u>

La synchronisation des mails permet de consulter des mails sur plusieurs appareils, les données sont protégées et sauvegardées dans le cloud ce qui permet le partage de mails et d'avoir une synchronisation en temps réel des mails/tâches.

- Pour cela, il faut se rendre dans le « Centre d'administration » puis dans
   « Configuration de la messagerie ». Il est décrit ici les différentes étapes pour configurer Exchange Online Protection avec les options présentes en dessous
   (1):
- Sélectionner l'option pour **configurer les boites aux lettres en hybrides** (2).

Les boites hybrides sont la combinaison de messagerie locale et celle du cloud. Cela permet de pouvoir accéder à l'une des deux messageries et une facilité lors d'une migration.

Pour la configuration de boites hybrides il faut au préalable disposer d'une licence. Chaque boîte aux lettres dans le cloud doit avoir une licence.

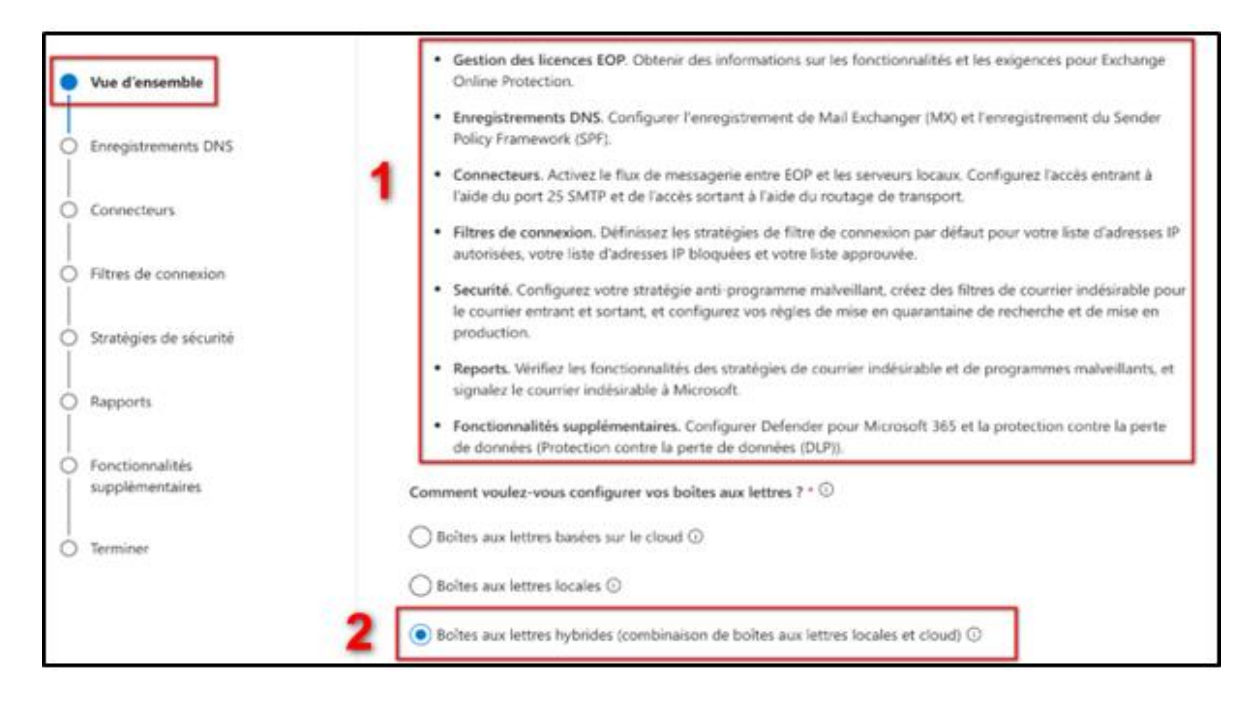

## b) <u>Configuration DNS externes pour les boites hybrides dans</u> <u>Office 365</u>

Beaucoup d'entreprises migrent leur infrastructure entièrement ou partiellement vers le cloud. Au cours de cette migration, il est nécessaire d'intégrer des solutions DNS pour garantir la sécurité et la performance de ce contexte hybride.

**DMARC**, **DKIM** et **SPF** sont 3 méthodes d'authentification de courrier électronique. DMARC indique aux serveurs de messagerie ce qu'ils doivent faire en cas d'échec de DKIM/ SPF.

| ① Vous avez besoin d'aide pour ce produit ? FastTrack aide les clients disposant d' <u>abonnements Microsoft 365 éligibles</u> à déployer des solutions cloud Microsoft 365 sans frais supplémentaires. Pour obtenir de l'aide, envoyez une <u>demande de support FastTrack</u> .                                                                                                    | ×            |  |  |  |  |
|----------------------------------------------------------------------------------------------------|--------------|--|--|--|--|
| La gestion des enregistrements DNS est un aspect crucial de l'administration des boîtes aux lettres hybrides. Une<br>configuration appropriée des enregistrements MX et SPF garantit une remise fiable du courrier et permet de se<br>protéger contre les attaques par usurpation d'identité et d'hameçonnage. N'oubliez pas de tenir ces<br>enregistrements à jour pour garantir des performances et une sécurité optimales pour votre boîte aux lettres<br>hybride. |              |  |  |  |  |
| Enregistrement SPF                                                                                                    | $\checkmark$ |  |  |  |  |
| Si vous envisagez de déplacer votre enregistrement MX maintenant, reportez-vous aux instructions suivantes. C<br>étapes peuvent être effectuées ultérieurement.                                                                                                    | Ces          |  |  |  |  |
| N'ajoutez pas ces enregistrements DNS si vous avez besoin d'un routage DNS personnalisé pour le courrier électronique o<br>vous utilisez Exchange local et Exchange Online (ce qui est appelé un déploiement hybride).                                                                                                    | u si         |  |  |  |  |
| Enregistrement MX                                                                                                    | $\sim$       |  |  |  |  |
| DKIM (recommandé)                                                                                                    | $\sim$       |  |  |  |  |
| DMARC (recommandé)                                                                                                    | $\checkmark$ |  |  |  |  |

### Comment fonctionne SFP :

Sender Policy Framework est un moyen pour un domaine de répertorier tous les serveurs à partir desquels il envoie des mails. Il permet d'empêcher d'autres personnes d'utiliser le domaine pour envoyer du courrier indésirable voir malveillant.

Comment fonctionne DKIM :

DomainKeys Identified Mail permet aux propriétaires de domaines de signer automatiquement des mails provenant de leur domaine. La signature est une signature numérique qui utilise la cryptographie pour vérifier que le mail vient du domaine.

Comment fonctionne DMARC :

Domaine Based Message Authentification Reporting and Conformance (DMARC) indique au serveur de messagerie récepteur ce qu'il doit faire en fonction des résultats de la vérification de SPF et DKIM. Ainsi la politique DMARC peut demander aux serveurs de messagerie de mettre en quarantaine des mails, de les rejeter ou de les distribuer pour ceux qui ne répondent pas aux critères SPF et DKIM.

Comment fonctionne MX:

Mail Exchange (MX) indique aux serveurs de courrier, les serveurs de messagerie autorisés à recevoir des mails pour un domaine.

Grâce à la configuration de ces enregistrements DNS cela permet l'intégrité des communications des mails dans Microsoft 365.

## c) Validation des connecteurs dans Exchange

Il existe la possibilité de configurer des connecteurs Exchange et cela fait partie du processus de déploiement des solutions cloud. Ils servent à intégrer et à synchroniser des communications entre les entreprises et les services Microsoft. Les connecteurs Microsoft 365 s'administrent dans le Centre d'Administration Exchange (CAE). C'est ici que les administrateurs vont pouvoir gérer et valider la configuration de connecteurs Microsoft :

| Vous avez besoin d'aide pour ce produit ? FastTrack aide les clier<br>déployer des solutions cloud Microsoft 365 sans frais supplémen<br><u>support FastTrack</u> .                                                                                                    | nts disposant<br>ntaires. Pour | t d' <u>abonnements Microsoft 365 éligibles</u> à<br>obtenir de l'aide, envoyez une <u>demande de</u> | $\times$ |  |  |
|----------------------------------------------------------------------------------------------------|--------------------------------|----------------------------------------------------------------------------------------------------|----------|--|--|
| L'établissement de connecteurs est une étape essentielle pour les organisations qui utilisent une configuration de<br>messages hybrides où un serveur de messages local fonctionne en parallèle avec Microsoft 365 ou Office 365. Ces<br>connecteurs garantissent un flux fluide et ininterrompu entre les deux environnements. Il est essentiel qu'ils fassent<br>l'objet d'un processus de validation et d'activation approfondi. |                                |                                                                                                    |          |  |  |
| Valider les connecteurs dans le CAE<br>Accédez à Centre d'administration Exchange > Flux de courrier ><br>Connecteurs                                                                                                    |                                |                                                                                                    |          |  |  |

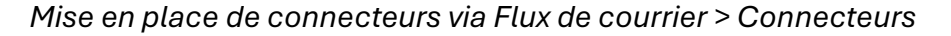

## d) Filtrage des connexions

Le filtrage de connexions dans Exchange Online Protection (EOP) permet d'identifier les bons et/ou les mauvais serveurs de messagerie par leurs adresses IP. Les principaux composants de la stratégie de filtrage des connexions par défaut sont les suivants :

- Liste d'adresses IP autorisées : Tous les messages entrants sont analysés à la recherche de programmes malveillants et d'hameçonnage à haut niveau de confiance.
- Liste d'adresses IP bloquées : bloque tous les messages entrants provenant des adresses IP sources ou des plages d'adresses IP spécifiées.
- Liste sécurisée : Microsoft identifie ces sources de messagerie approuvées à partir d'abonnements à diverses listes.

 $\times$ 

Vous avez besoin d'aide pour ce produit ? FastTrack aide les clients disposant d' <u>abonnements Microsoft 365 éligibles</u> à déployer des solutions cloud Microsoft 365 sans frais supplémentaires. Pour obtenir de l'aide, envoyez une <u>demande de support FastTrack</u>.

Utilisez le filtrage de connexion dans EOP pour identifier les bons ou mauvais serveurs de messagerie source par leurs adresses IP. Si vous utilisez une configuration hybride, configurez le filtrage de connexion uniquement si vous avez migré vos enregistrements MX vers Microsoft 365. Les stratégies de filtrage de connexion par défaut sont définies pour la liste d'autorisation IP, la liste de blocage IP et la liste sûre. Pour obtenir des instructions pas à pas, consultez <u>Configurer le filtrage de connexion</u>.

## e) Stratégie anti-programme malveillant

La configuration d'une stratégie anti-programme malveillant permet à ce que les courriers soient protégés automatiquement par Exchange Online Protection (EOP). La détection de programmes malveillants mise en place est la suivante :

- Les pièces jointes sont mises en quarantaine
- Blocage de pièces jointes en fonction du type de fichiers
- La détection prévient les administrateurs/ utilisateurs lorsqu'un programme malveillant est détecté

Les boites mail sur le cloud possède déjà une stratégie anti-programme malveillant mails, il est possible de personnaliser cette stratégie ou d'en créer d'autres.

O Vous avez besoin d'aide pour ce produit ? FastTrack aide les clients disposant d'<u>abonnements Microsoft 365 éligibles</u> à déployer des solutions cloud Microsoft 365 sans frais supplémentaires. Pour obtenir de l'aide, envoyez une <u>demande de</u> <u>support FastTrack</u>.

Les courriers sont automatiquement protégés par EOP pour les boîtes aux lettres Exchange Online ou EOP autonomes. Les organisations sans boîtes aux lettres Exchange Online peuvent être configurées par EOP pour vous protéger contre les programmes malveillants.

① Les boîtes aux lettres basées sur le cloud possèdent une stratégie anti-programme malveillant appliquée par défaut. Si nécessaire, vous pouvez personnaliser la stratégie de filtrage anti-programme malveillant par défaut ou créer des stratégies supplémentaires pour répondre aux exigences de votre organisation.

Les réponses de détection de programmes malveillants peuvent être définies pour :

- · Les pièces jointes à rejeter ou mettre en quarantaine.
- · Blocage des pièces jointes en fonction des types de fichiers.
- · Prévenir les administrateurs et les utilisateurs lorsque des programmes malveillants sont détectés.

Une stratégie de filtre antivirus peut être configurée. Pour les étapes de configuration, voir <u>Configurer les stratégies</u> antivirus dans EOP.

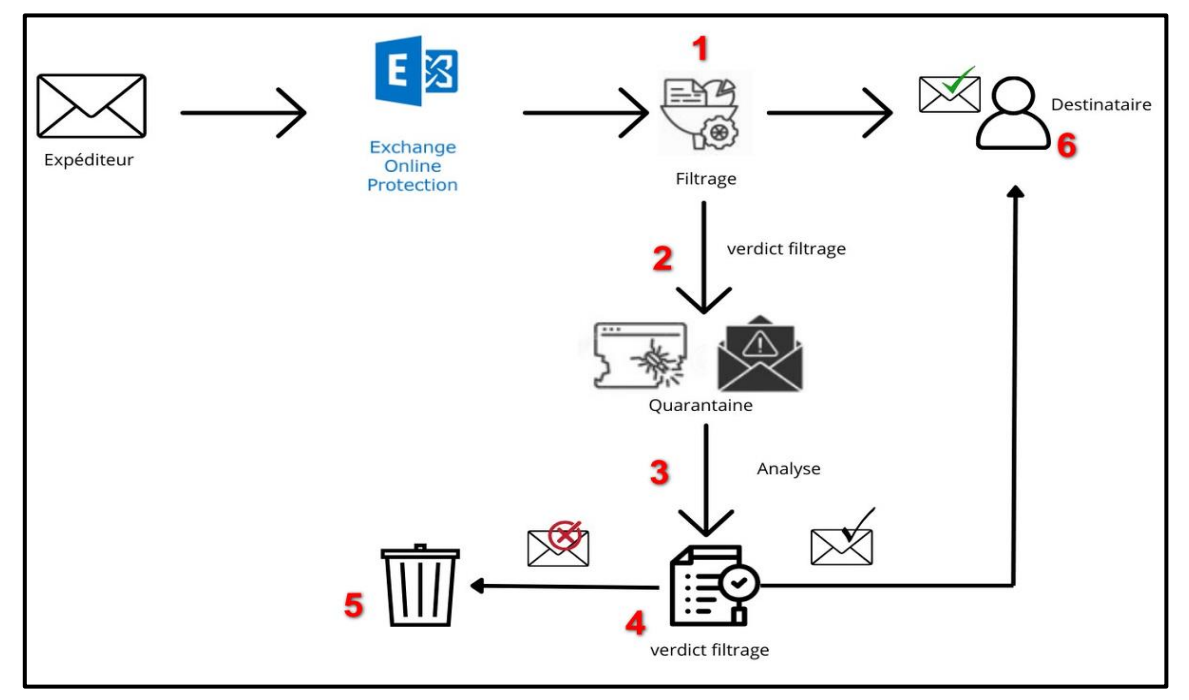

Voici comment se déroule lorsqu'un message entre avec l'EOP :

Schéma du déroulement d'un message quand il entre dans l'EOP

- 1) Le message entrant passe le filtrage de connexion et vérifie l'expéditeur.
- 2) Si des programmes malveillants sont détectés, ils sont mis en quarantaine.
- 3) Ils sont ensuite analysés puis évaluer par rapport aux règles de flux de courrier créés auparavant par les administrateurs. Ils passent aussi par le filtrage de contenu (courriers indésirables, hameçonnage, usurpation, ...).
- Un verdict de filtrage est réalisé : soit le message est replacé en quarantaine ou supprimer (5) soit le message traverse l'ensemble des protections sans menace et est remis au destinataire (6).

# IV- <u>Reporting et rapports</u>

Le portail Microsoft Defender permet de visualiser l'état de l'entreprise grâce à différents rapports. Ils permettent la remontée de menaces détectées, rapport de licence, rapport de sécurité, rapport de protection de menaces, rapport d'intégrité des appareils, inventaire des appareils, protection web, pare-feu, ... Avec par exemple, Microsoft Secure Score comme vu juste avant, qui donne une indication sur l'état au niveau de la sécurité de l'entreprise.

 $\times$ 

# Stratégies de surveillance et création de rapports dans EOP

① Vous avez besoin d'aide pour ce produit ? FastTrack aide les clients disposant d' <u>abonnements Microsoft 365 éligibles</u> à déployer des solutions cloud Microsoft 365 sans frais supplémentaires. Pour obtenir de l'aide, envoyez une <u>demande de support FastTrack</u>.

Le portail Microsoft 365 Defender inclut des fonctionnalités qui protègent votre environnement. Il inclut également des rapports et des tableaux de bord que vous pouvez utiliser pour surveiller et prendre des mesures. Certaines zones sont associées à des configurations de stratégie par défaut.

#### Types de rapports disponibles sous Microsoft Defender pour Office 365 (vu en cours) :

Il est possible de visualiser un tableau de bord « Rapports » dans le **centre d'administration Office 365** en tant qu'administrateur ou un avec un profil équivalent (niveau droit). Il permet d'obtenir des informations précises sur l'utilisation d'un service (données, appareils, application, infrastructure, ...). Par exemple, la quantité de mails qui circulent dans l'entreprise. Ici, il est possible de visualiser les rapports de sécurité de mails : Email & collaboration reports. On y retrouve ce type de rapports :

- Protection des URL
- Sur l'état de la protection contre les menaces
- Programmes malveillants détectés dans le rapport par mail
- Courrier indésirable

On peut gérer aussi le calendrier des rapports que les équipes de sécurité utilisent pour traiter les menaces de l'entreprise. Et enfin, la possibilité de télécharger les différents rapports.

| Rapports         |                                                                                                    |                                                                                                    |  |  |  |  |
|------------------|----------------------------------------------------------------------------------------------------|----------------------------------------------------------------------------------------------------|--|--|--|--|
| View information | View information about security trends and track the protection status of your identities, data, devices, apps, and infrastructure. |                                                                                                    |  |  |  |  |
|                  |                                                                                                    | 3 éléments 🔎 Rechercher                                                                                      |  |  |  |  |
| ∨ Fav Nom        | ↑ D                                                                                                    | escription                                                                                                   |  |  |  |  |
| ✓ Email & co     | ✓ Email & collaboration (3)                                                                                                    |                                                                                                    |  |  |  |  |
| ☆ En             | mail & collaboration reports                                                                                                    | Review Microsoft recommended actions to help improve email and collaboration security.                       |  |  |  |  |
| ☆ M              | lanage schedules                                                                                                    | Manage the schedule for the reports security teams use to mitigate and address threats to your organization. |  |  |  |  |
| 🔂 Re             | eports for download                                                                                                    | Download one or more of your reports.                                                                        |  |  |  |  |
|                  |                                                                                                    |                                                                                                    |  |  |  |  |

# V- Conclusion

Ce rapport met en évidence les étapes clé pour gérer et sécuriser un environnement Office 365. L'onglet sécurité a montré l'importance de mettre en place ces stratégies afin de sécuriser les données et de les protéger : paramètres DNS, connecteurs Exchanges, définir des règles pour des connexions plus sécurisés, ... Dernier point abordé, le reporting permettant de suivre, d'analyser et d'améliorer au niveau de la sécurité, les données et équipements de l'entreprise.

<u>Sources :</u> Microsoft Learn Forum